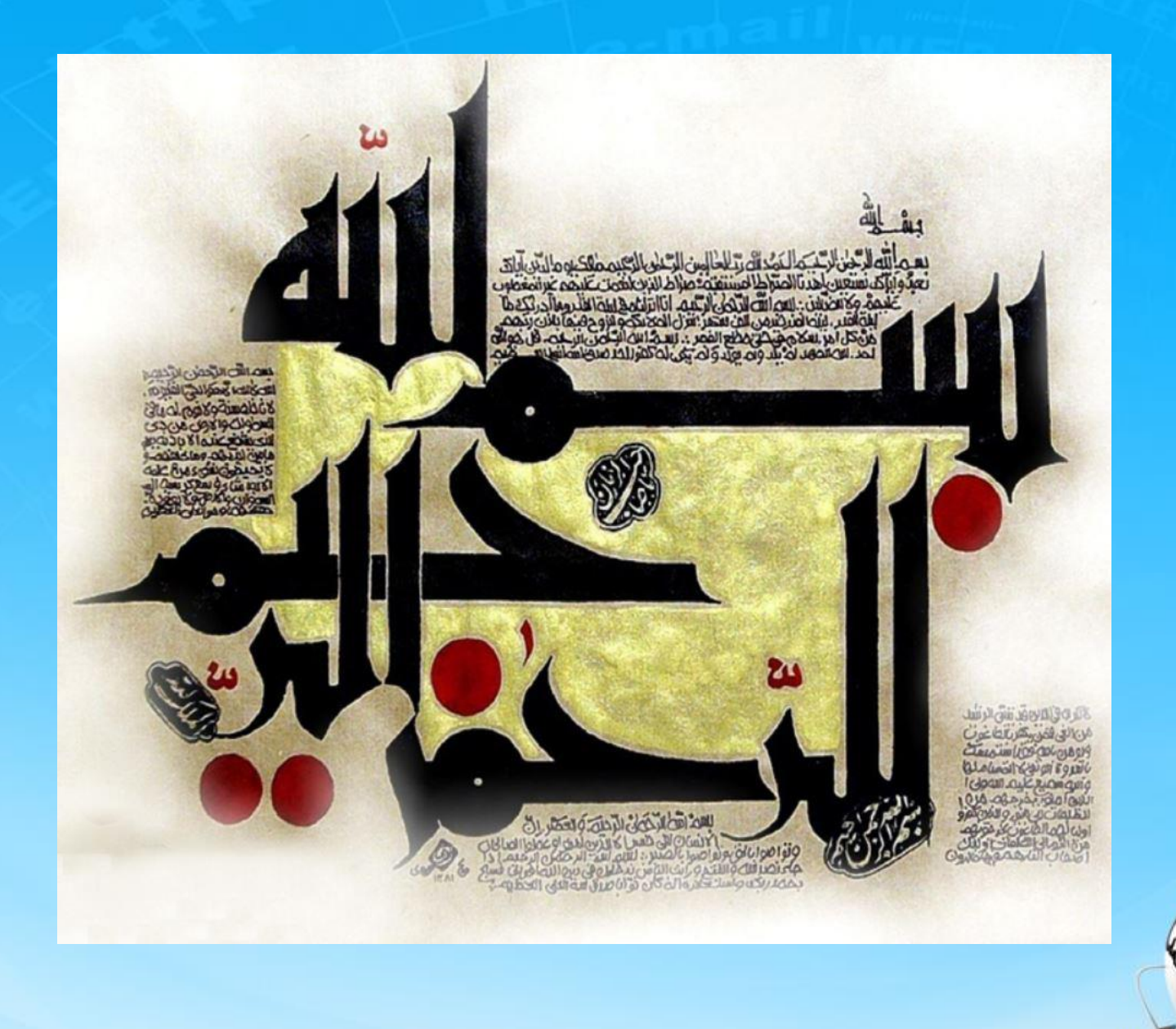

اسلاید ۱ دوره ژنرال وب دیزاین – دکتر محمدعلی حیدری

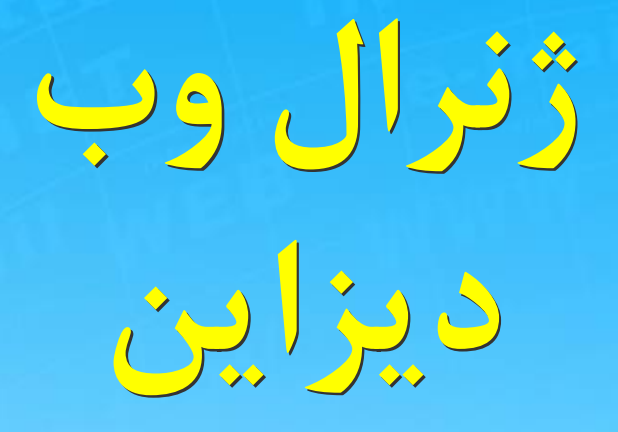

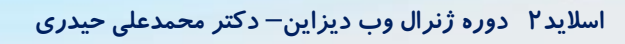

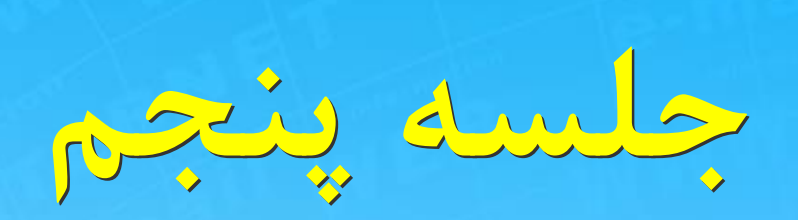

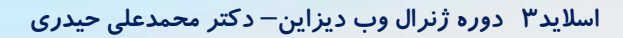

# ادامه قسمتهای پایانی هدر سایت

# **برای اینکار وبسایت اصلی را باز کرده و یکبار** دیگه قسمتهای مختلف آن را با هم میبینیم

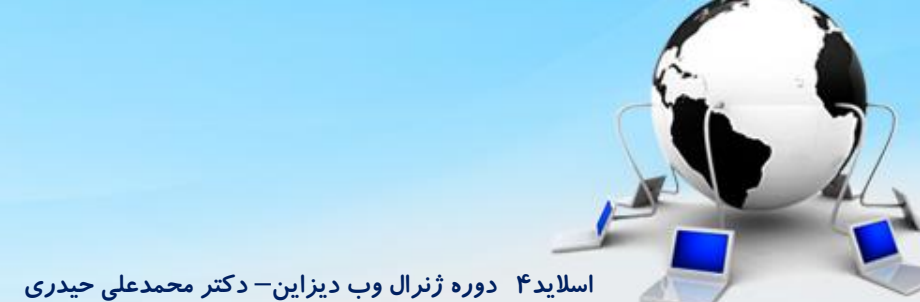

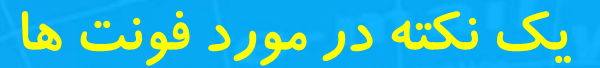

میخواهیم برای اندازه فونت ها کلاس تعریف کنیم

<style>

.fontsm { font-size:10 px;} .fontmd { font-size:15px;} .fontlg {font-size:20px;}

</style>

سه کلاس ریز ، متوسط و درشت برای فونت ها ایجاد شد که اندازه شون ۱۰، ۱۵ و ۲۰ پیکسل هست

Pt یک واحد اندازه گیری هست که یکم درشت تر و اعشاری هم قبول می کند Px یک واحد اندازه گیری هست که ریز تر و فقط صحیح قبول می کند рх Emیک واحد اندازه گیری هست em درهر صورت میتونید با استفاده واحدها ببینید چجوری کار می کنند

pt

# Position موقعیت مکانی یا محل قرار گیری یک تک را تعیین می کنیم

انواع :

Static Absolute Relative Fixed

Relative

# fixed

یک پیج جدا درست می کنیم و در اونجا این مبحث را تست می کنیم

نام پیج : position-page تگ های و خاصیت های مورد نیاز:

<div style="width:300px; height:300px;background-color:red;">
</div</pre>

به div بالا position:fixed میدم

من با تگ p صفحه را آنقدر بزرگ می کنم که دارای اسکرول بشه و بعد موقعیت div را در این حالت میبینیم

ملاحظه میفرمایید باکس قرمز رنگ هیچ تغییری نمیکنه

Position:fixed باعث می شود که باکس در هر شرایطی از سرجاش حرکت نکند

در این حالت میتونیم از خصوصیات right-left-top-bottom برای تعیین محل قراگیری شی مورد نظر استفاده کنیم

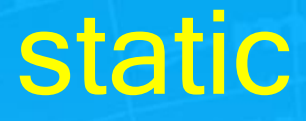

### تگ های و خاصیت های مورد نیاز:

<div style="width:300px; height:300px;background-color:red;">
</div
</div</pre>

به div بالا position:static ميدم

ملاحظه میفرمایید باکس قرمز رنگ به همراه اسکرول حرکت می کنه Position:static باعث می شود که باکس با اسکرول حرکت کنه در این حالت نمیتونیم از خصوصیات right-left-top-bottom برای تعیین محل قراگیری شی مورد نظر استفاده کنیم و موقعیت مکانی رو خودش انتخاب می کنه

اسلاید ۸ دوره ژنرال وب دیزاین – دکتر محمدعلی حیدری

# relative

### تگ های و خاصیت های مورد نیاز:

<div style="width:300px; height:300px;background-color:red;">
</div</pre>

به div بالا position:relative میدم من با تگ p صفحه را آنقدر بزرگ می کنم که دارای اسکرول بشه و بعد موقعیت div را در این حالت میبینیم ملاحظه میفرمایید باکس قرمز رنگ به همراه اسکرول حرکت می کنه ملاحظه میفرمایید باکس قرمز رنگ به همراه اسکرول حرکت می کنه در این حالت میتونیم از خصوصیات right-left-top-bottom برای تعیین محل قراگیری شی مورد نظر استفاده کنیم

اسلاید ۹ دوره ژنرال وب دیزاین – دکتر محمدعلی حیدری

# absolute

این position موقعیت مکانی خودش را نسبت به اولین عنصر والدی که پوزیشنی غیر از static داره تعیین می کنه در این حالت میتونیم از خصوصیات right-left-top-bottom برای تعیین محل قراگیری شی مورد نظر استفاده کنیم

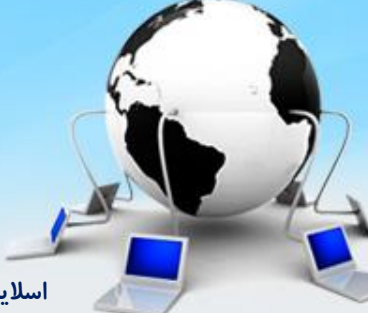

اسلاید ۱۰ دوره ژنرال وب دیزاین – دکتر محمدعلی حیدری

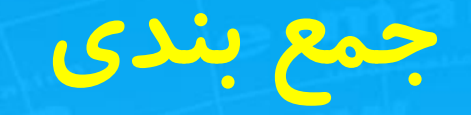

| نکتہ                                                                                     | حرکت       | Top-bottom -<br>right -left | ئام      |
|------------------------------------------------------------------------------------------|------------|-----------------------------|----------|
| موقعیت مکانی ثابت است                                                                    | $\bigcirc$ | $\checkmark$                | Fixed    |
| موقعیت مکانی ثابت است                                                                    |            |                             | Static   |
|                                                                                          |            | $\checkmark$                | Relative |
| موقعیت مکانی خودر ا<br>مستقل می کند و نسبت به<br>اولین والد به جز static<br>تنظیم می شود |            |                             | Absolute |
| موقعیت مکانی والد را به<br>خودش می گیرد همان ارث<br>بری هست                              |            |                             | inherit  |

اسلاید ۱۱ دوره ژنرال وب دیزاین – دکتر محمدعلی حیدری

## مثال کاربردی

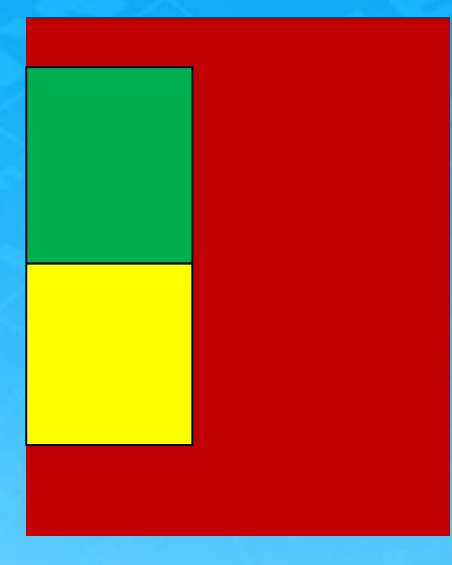

ابتدا یک باکس قرمز رنگ درست می کنم داخلش یک باکس سبز رنگ و داخل همان دایو اولیه یک باکس زردرنگ درست می کنم

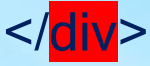

## مثال کاربردی

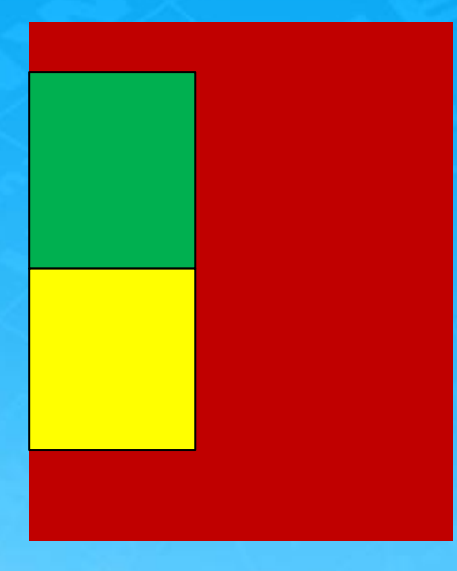

Absolute را به کادر سبزرنگ میدم زرد جای سبز را می گیرد یعنی absolute موقعیت مکانی را مستقل می کند یعنی سایر تک ها فکر می کند اصلا این تگ وجود ندارد

</div>
</div style="width:100px; height:100px;background-color:yellowd,">
</div
</div>

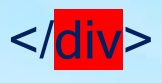

## مثال کاربر دی

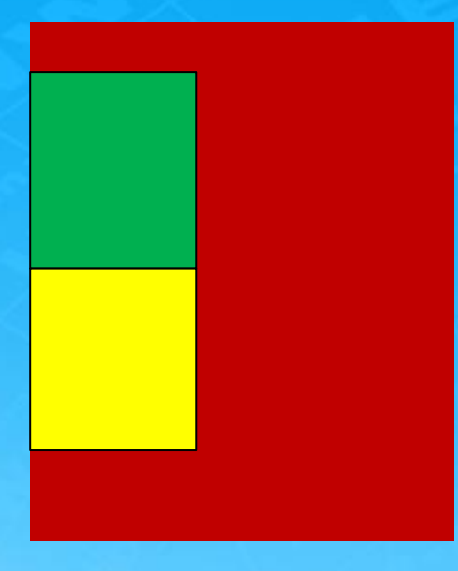

Absolute را به کادر سبزرنگ میدم زرد جای سبز را می گیرد یعنی absolute موقعیت مکانی را مستقل می کند یعنی سایر تک ها فکر می کند اصلا این تگ وجود ندارد

</div>
</div style="width:100px; height:100px;background-color:yellowd,">
</div
</div>

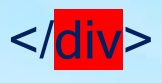

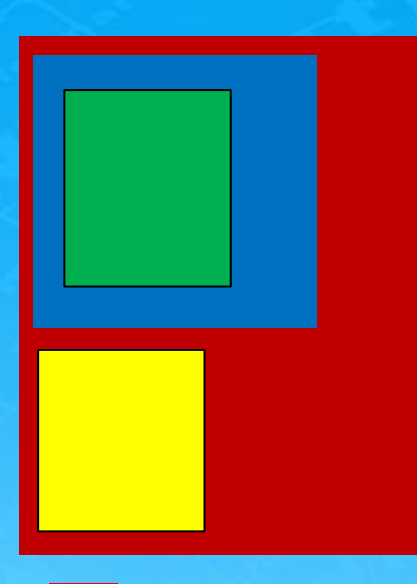

# مثال کاربردی

یک کادر آبی درست می کنم و سبز را داخل آن قرار میدم حال اگر positionسبز را در حالت absolute قرار بدیم قرمز را relativeقرار بدیم جایش نسبت به قرمز محاسبه میشه و اگر آبی را relative بدیم نسبت به آبی محاسبه میشه

<div style="width:300px; height:300px;background-color:red;">
</or>

<div style="width:100px; height:100px;background-color:green;
position: absolute">
 </div</pre>

<div style="width:100px; height:100px;background-color:yellowd"
</div</pre>

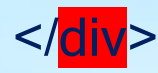

#### ادامه پروژه : افزودن باکس سرچ به هدر

تگ های و خاصیت های مورد نیاز <input type="text" >تگ< برای ایجاد یک باکس متنی که بتوانند کلمه مورد نظر را جستجو کنند خاصیت " "placeholder برای نمایش یک متن راهنمایی در باکس متنی فوق خاصیت style با مقادیر زیر: width:480px height لايو درمياريم Margin-top:3 px border 1px solid #eee کادر دور باکس padding-right:10 px برای فاصله متن از سمت راست باکس به اندازه ۱۰ پیکسل Color یک رنگ خاکستری برای نوشته داخل خاصیت "class="yekanبرای دادن فونت

اسلاید ۱۶ دوره ژنرال وب دیزاین – دکتر محمدعلی حیدری

#### افزودن باکس سرچ به هدر

#### <body> <header>

```
<div id="header_right_bottom" style="height: 50px;">
<div id="basket_top">
```

#### </div>

....

```
<br/>
<div id="search_top" style="width: 500px;height: 40px;float: right;">

<input class="yekan" type="text" style="width: 480px;height: 35px;margin-right: 15px;margin-top:3px; border 1px solid #eee" placeholder=" المحصول ، دسته يا برند موردنظر خود را"</pre>
</div</p>
```

... </body>

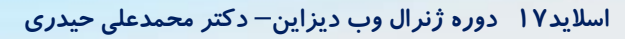

#### افزودن آيكن جستجو به باكس جستجو

می خواهیم یک آیکن سرچ به داخل input اضافه کنیم که هیچ تاثیری روی باکس input نداشته باشه

بعد یک span به زیر input برای دکمه سرچ اضافه می کنیم و طول و عرضش را ۳۰ و ۴۰ پیکسل در نظر میگیریم

به search-top پوزیشن relative میدیم و به خودش absolute

سپس آیکون سرچ را با url به بک گراند span میدیم

display:block";position:absolute;

background:url(icons/search.png) norepeat center #ccc; >

</span>

<mark></div></mark> </<mark>div</mark>>

# طراحي منو

ما یک منوی سه سطحی میسازیم با تمام جزئیات یکی از بحث های مهم فرانت اند منوهست یک تگ به نام nav میسازیم و منو را درآن ایجاد می کنیم تگ navigation برای ایجادزیرا با ا navigation یا نقشه سایت هست زیرا با استفاده از منو می توان به بخش های مختلف سایت دسترسی پیدا کرد یک باکس برای منو ایجاد می کنیم و به آن طول و عرض میدهیم ویک رنگ

<nav> <div id="menu\_top" style="..."> </div> </nav>

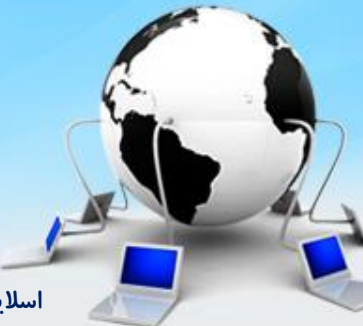

اسلاید ۱۹ دوره ژنرال وب دیزاین – دکتر محمدعلی حیدری

### ايجاد سايه اطراف منو: box-shadow

فرمت کلی دستور:

box-shadow: none|h-shadow v-shadow blur spread color |inset|initial| inherit

> Blur :میزان محو سایه Spread : میزان پخش سایه Color : رنگ سایه Inset : سایه درونی Initial : پیش فرض Inherit : ارث بری از عنصر والد دستور زیر را برای ایجادسایه منو می نویسیم:

<nav style="...; box-shadow:1px 3px 4px #ccc"> </nav>

اسلاید ۲۰ دوره ژنرال وب دیزاین – دکتر محمدعلی حیدری

### دستورات -Webkit و -MOZ-اگر میخواهیم برخی دستورات را به نسخه های قدیمی مرور گرها معرفی کنیم می توانیم از پیشوندهای بالا به صورت جداگانه برای دستور استفاده می کنیم:

<style>

box-shadow:1px 3px 4px #ccc
-webkit- box-shadow:1px 3px 4px #ccc
-moz- box-shadow:1px 3px 4px #ccc
</style>

با سرچ میتونی جدول ساپورت مرور گرها از box-shadow را ببینید

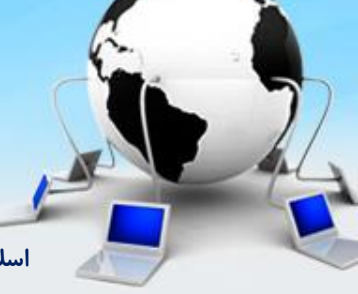

اسلاید ۲۱ دوره ژنرال وب دیزاین – دکتر محمدعلی حیدری

### ایجاد گزینه های منو

ابتدا در اینترنت منوهای چند سایت از جمله دیجی کالا *ر*ا بررسی می کنیم ( مفهوم مگامنو)

تگ های مورد استفاده:

<il>گزینه های منو

<a> برای لینک دار کردن گزینه های داخل منو از تگ a استفاده می کنیم

```
<nav>
 <div id="menu_top" style="...">
   < u >
    <|i>
     <a> کالاهای دیجیتال <a>
    <|i>
     <a> لوازم خانگی <a>
    </div>
</nav>
```

اسلاید ۲۲ دوره ژنرال وب دیزاین – دکتر محمدعلی حیدری

### ایجاد گزینه های منو

<style>

برای برداشتن نقطه های پشت أا ها:

Li{ list-style:none}

خارج کردن ii ها از حالت displayblock :

#menu\_top>ul>li{ float:right} برای جداسازی منوها از هم که به هم چسبیدند به a ها padding میدهیم: #menu\_top>ul>li>a { padding: 0 10 px;} </style>

فونت منوها را درست می کنیم:

<a class="yekan">

اسلاید ۲۳ دوره ژنرال وب دیزاین – دکتر محمدعلی حیدری

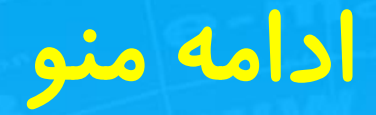

رنگ زرد در فایرباگ یا inspect به معنی حاشیه خارجی یا margin هست یعنی وقتی روش قرار میگیریم رنگ زرد دورش نشاندهنده حاشیه خارجی هست

رنگ زرد در فایرباگ یا inspect به معنی حاشیه داخلی یا padding هست یعنی وقتی روش قرار میگیریم رنگ بنفش نشاندهنده حاشیه داخلی هست

<style>

با margin حاشیه اش را صفر می کنیم:

ul{margin:0<mark>}</mark> برای اینکه کل منوها ارتفاعش با nav یکی باشه height اون رو با nav یکی می کنیم: #menu\_top>ul>li{float:right; <mark>height:40px</mark>} </style>

اسلاید ۲۴ دوره ژنرال وب دیزاین – دکتر محمدعلی حیدری

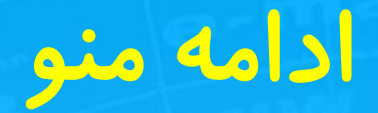

حالا اگر روی تگ B قرار بگیرید میبینید ارتفاعش کمتر هست پس باید اون رو هم ۴۰ پیکسل کنیم:

#### <style>

<mark>#menu\_top>ul>li>a {padding 0 10px; height:40px; display: block; font-size:11px;line-height: 30 px</mark>}

</

اسلاید۲۵ دوره ژنرال وب دیزاین – دکتر محمدعلی حیدری

### ادامه منو

تا اینجا سطح اول منو درست شد فقط یک آیکن۷ مانند باز شونده باید جلوب منو بزاریم ابتدا مثل قبل آیکن را دانلود می کنیم و اندازه اش رو توی فتوشاپ تنظیم می کنیم و در پوشه icons کپی می کنیم حالا داخل تگ a یک span میزاریم و به این span بک گراند میدیم و سایر تنظیمات:

```
<a>
     كالاهاى دىحىتال
    <span class= "menu_down_icon">
    </span>
 </a>
<|j>
 <a>
     لوازم خانگی
    <span class= "menu_down_icon">
    </span>
  </a>
```

<|i>

on">

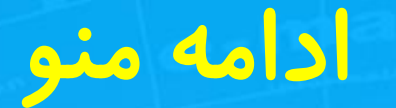

حالا کلاس آیکون رو به صورت زیر میسازیم

<style>

.menu\_down\_icon {

width:7 px;height:4 px; background: url('icons/down.jpg); display: inline- block

</style>

می تونیم یک margin-top:15 px بهش بدیم که بیاد سرجای خوش حتی میتونیم به جای دستور inline-block مثل قبل از دو دستور float:left و display:block استفاده کنیم

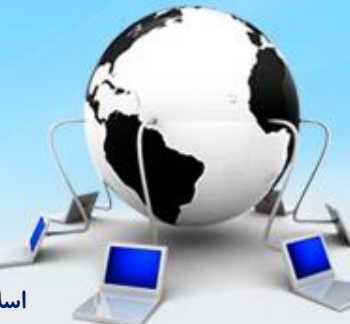

اسلاید ۲۷ دوره ژنرال وب دیزاین – دکتر محمدعلی حیدری

# بررسی برخی گزینه های setting در phpstorn

File→setting

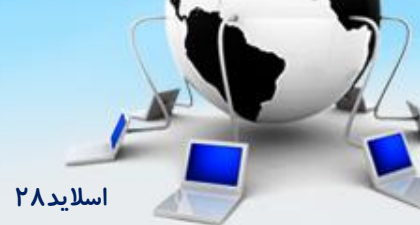

اسلاید ۲۸ دوره ژنرال وب دیزاین – دکتر محمدعلی حیدری

### سطح دوم منو

### کافیه داخل هریک از il های سطح اول : UI و il تودر تو ایجاد کنیم

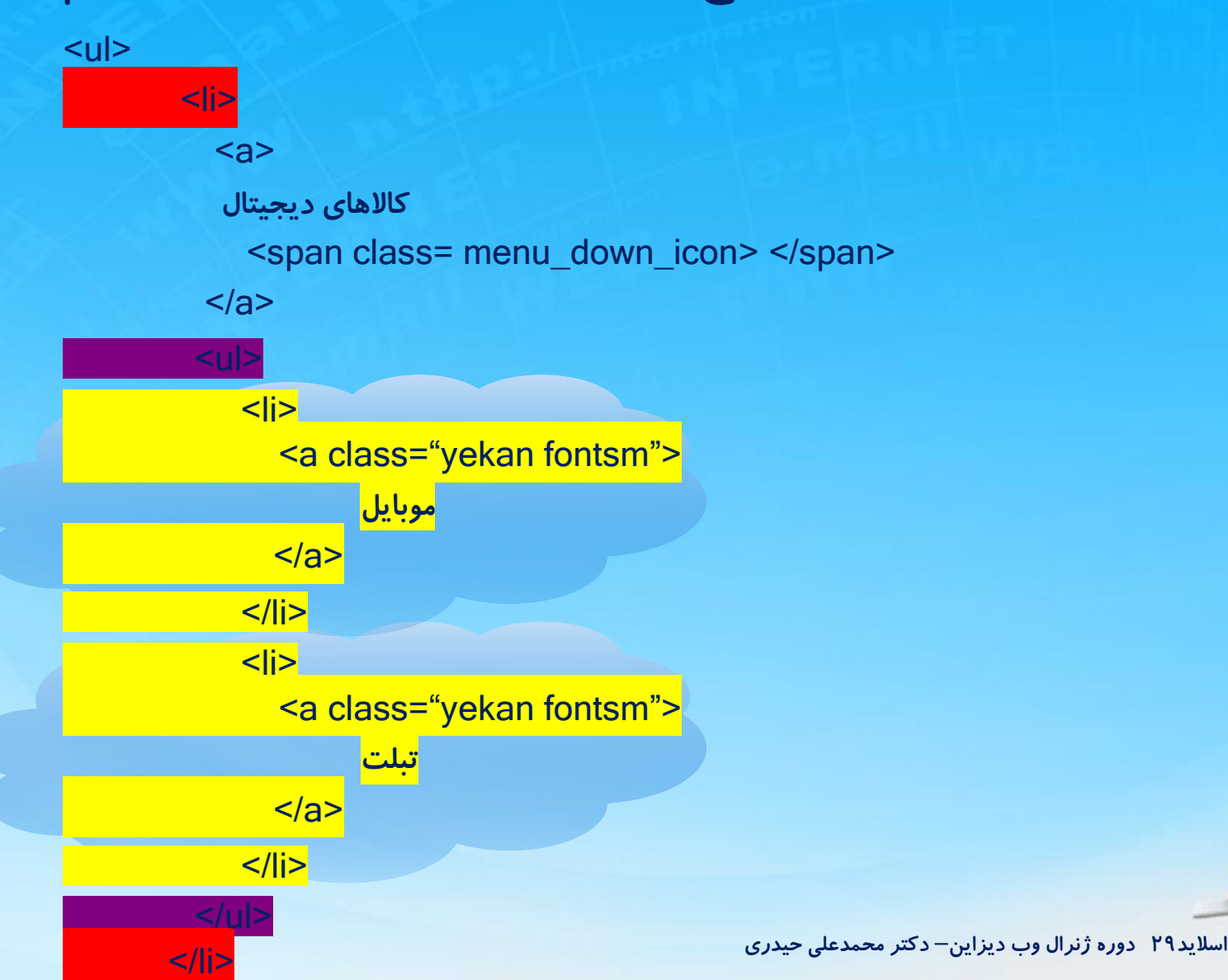

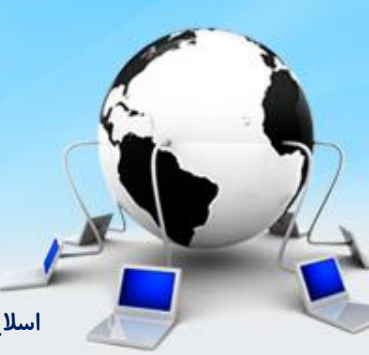

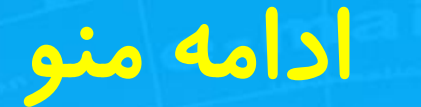

حالا استایل ها را تنظیم می کنیم

<style>

برای اینکه منوها در یک سطر قرار بگیرند:

#menu-top>ul>>li>>ul>li {float:right}

برای فاصله گرفتن گزینه های منو:

#menu-top>ul>>li>>ul>li >a{padding:0 10 px;}

</style>

حالا اجرا می کنیم یک مشککلی وجود داره : با افزودن سطح دوم منو منوی سطح اول گزینه هاش حرکت می کنه میره جلو و هر چقدر تعداد گزینه های سطح دوم بیشتر میشه این فاصله بیشتر میشه

مثلا به موبایل و تبلت ، لب تاپ را هم اضافه می کنیم و خروجی را می ببینیم : باز فاصله بیشتر شد یعنی İl سطح اول عرضش بیشتر شد ( il مربوط به کالای دیجیتال) چیکار کنیم؟

اسلاید ۳۰ دوره ژنرال وب دیزاین– دکتر محمدعلی حیدری

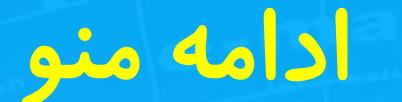

بله درسته باید از potision: absolute استفاده کنیم که منو خودش مستقل باشه و وابسته به بقیه نباشه:

<style>

برای اینکه منوها در یک سطر قرار بگیرند:

#menu-top>ul>>li>>ul {position:absolute} اگر inspect بگیریم و روش بایستیم می ببینیم رنگ بنفش داره یعنی هنوز padding داره padding داره را صفر می کنیم:

#menu-top>ul>>li>>ul {position:absolute; padding:0}

</style>

خروجی را می بینیم بهتر شد

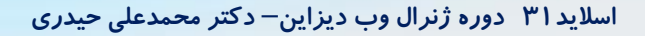